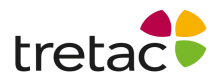

# ClaroSpeak Plus iOS artnr 12702

ClaroSpeak Plus talsyntes är en mycket effektiv programvara för personer som behöver stöd i sin läs- och skrivförmåga.

# Manual

# Uppläsning:

ClaroSpeak läser upp text med hög röstkvalitet och markörmedföljning så att du kan följa orden medan de läses upp.

Tryck på skärmen för att placera markören i texten. Tryck därefter på ikonen Spela för att börja uppspelningen. Texten läses upp från startpunkten med den markering och röst som valts i Inställningar. För att stanna uppläsningen trycker du på ikonen "Stopp" eller på namnlisten i ClaroSpeak.

# Mata in text i ClaroSpeak:

genom att skriva med tangentbordet,

• genom att klistra in texten du har kopierat från andra applikationer (tryck på pennikonen och välj "Klistra in"), eller

• genom att öppna en redan sparad text i ClaroSpeak (tryck på mappikonen längst upp till vänster och välj en sparad textfil.)

Du kan också öppna text från andra appar i ClaroSpeak genom att trycka på ikonen "Öppna med" i den andra appen och välja ClaroSpeak i listan. Innehållet i dokumentet visas då i ClaroSpeak. Detta fungerar i Mail, Adobe Reader och många andra appar. Du kan även ladda filer du har sparat i Dropbox och Google Drive genom att trycka på mappikonen och välja "Öppna från Dropbox" eller "Öppna från Google Drive". Välj filen så visas innehållet i ClaroSpeak.

#### Fånga text från foto

Med funktionen "Fånga text från foto" kan du välja ett foto från ditt bibliotek eller ta ett nytt med kameran. Den valda bilden skannas, med högkvalitativ OCR (av ABBYY) och texten på bilden kommer att införas i ClaroSpeak.

#### PDF

När du har laddat en PDF-fil visas ett fält längst ned som anger vilken sida du är på. I detta fält finns även en knapp som du kan byta vy med, till och från den ursprungliga PDF-filen. Detta underlättar om du läser en PDF med många bilder.

#### Rensa, spar och skicka

Du kan rensa text genom att trycka på pennikonen och välja "Rensa text" för att börja om igen. Spara aktuell text i ClaroSpeak som en textfil eller som en ljudfil som innehåller det

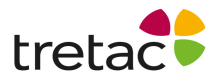

syntetiserade talet. Tryck på ikonen "Spara" och ange ett namn för din text- eller ljudfil, t.ex. "Biologiuppsats". Du kan öppna filen igen senare med mappikonen.

Du kan också spara texten eller ljudfiler direkt till Dropbox eller Google Drive genom att trycka på ikonen "Spara" och välja "Spara till Dropbox" eller "Spara till Google Drive". För att radera en sparad text- eller ljudfil trycker du på ikonen Öppna fil, därefter på knappen Redigera längst upp till höger och trycker sedan på den röda ringen bredvid de filer du vill radera.Använd ikonen "Vidarebefordra" för att kopiera texten eller skicka den med e-post, sms-meddelande eller posta den på Facebook eller Twitter.

#### Importera text- och ljudfiler med iTunes

Text- och ljudfiler kan importeras till ClaroSpeak via iTunes. Anslut enheten, öppna iTunes och välj enheten. Klicka på fliken för appar och rulla nedåt tills du ser ClaroSpeak bland apparna för fildelning. Nu kan du lägga till eller radera filer.

# Ordprediktion

I ClaroSpeak finns möjlighet för inbyggd ordprediktion när du skriver i huvudfönstret. Ordprediktionen i ClaroSpeak tar hänsyn till ordfrekvens och föregående ord. Det finns en första prediktionsordlista laddad vid start och ClaroSpeak kan lära sig nya ord när de skrivs om du så önskar. De predikterade orden visas i ett ordfält ovanför tangentbordet. Dra till vänster med fingret i detta fält för att visa fler predikterade ord om sådana finns. Om du håller fingret på ett predikterat ord kan du välja att läsa upp eller ta bort ordet. Träna den nuvarande prediktionsordlistan eller skapa en ny från det aktuella dokumentet genom att trycka på ikonen "Spara" och välja "Spara till prediktion".

# ClaroSpeak-inställningar

Öppna inställningarna för ClaroSpeak genom att trycka på Informationsikonen (Kugghjulet)

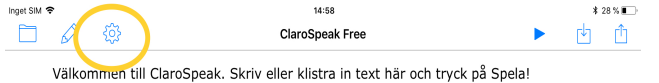

och välja "Inställningar". Nedan följer funktioner under Inställningar.

Vyn Röst och text

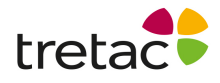

- Du kan välja en annan talsyntesröst av hög kvalitet med "Röstens namn".
  ClaroSpeak levereras med olika manliga och kvinnliga röster och olika språk och accenter. Du måste välja en röst som passar till språket i den text som ska läsas.
- Med "talhastighet" kan du välja hur snabbt rösten ska tala, i ord per minut. Välj en hastighet som känns bekväm för dig.
- Med "Läs i bakgrunden" kan du låta ClaroSpeak fortsätta uppläsningen eller uppspelningen av en ljudfil när du trycker på hemknappen. På så sätt kan du fortsätta att lyssna på ditt dokument när du använder andra appar.
- Med "Teckensnittsnamn" och "Teckenstorlek" kan du ändra textens utseende. Många människor tycker att större text med sans-serif-teckensnitt är lättare att läsa, men välj det teckensnitt och den storlek som du trivs bäst med. Du kan snabbt öka eller minska storleken genom att nypa eller dra isär texten på skärmen med fingrarna.
- Med "textfärg" och "bakgrundsfärg" kan du välja utseende på texten när den inte läses upp. Vissa människor tycker om en inställning med hög synlighet och hög kontrast, medan andra tycker att text med hög kontrast är svår att läsa och föredrar naturvit bakgrund.

# Markörmedföljning

I Inställningar under "Läge" ställer du in hur ClaroSpeak ska markera texten under uppläsningen.

"Ingen" betyder att du endast hör texten läsas upp.

• "Ord" respektive "mening" betyder att ett ord i taget eller varje mening markeras vid uppläsningen och avmarkeras direkt efteråt.

• "Rullande" betyder ett ord blir markerat när det läses upp och fortsätter att vara markerat tills hela meningen har lästs upp. Därefter fortsätter markören till första ordet i nästa mening.

• Med "textfärg" och "bakgrundsfärg" kan du välja färg på markeringen. De flesta människor föredrar en kombination med hög kontrast, till exempel rött på gult.

#### Skriveko, prediktion och konton

ClaroSpeak kan läsa upp ljud, ord och/eller meningar medan du skriver dem. Detta är bra för att korrekturläsa medan du skriver.

Du kan slå på och stänga av ordprediktionen, välja vilken prediktionsordlista du vill använda samt ställa in om prediktionen ska lära sig från det du skriver.

Du kan automatiskt spara alla bilder du tar hjälp av Capture text från foto funktion genom att byta "Spara bilder" på.

Med kontoinställningen kan du ställa in huruvida du ser Dropbox och Google Drivealternativen eller inte när du trycker på ikonerna "Mapp" och "Spara".

#### Förklaring av ikonerna i ClaroSpeak

Från vänster till höger:

- Mapp
- Penna
- Information

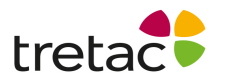

- Spela / Stopp
- Spara
- Vidarebefordra

# Gesterna i ClaroSpeak

- Nyp över textområdet för att öka/minska teckenstorleken
- Tryck på det övre verktygsfältet under uppspelning för att stoppa

uppspelningen

Skaka enheten för att radera all text

I normal vy:

Dra från vänster till höger för att spela upp

I sidindelad vy:

- Dra från vänster till höger över sidans verktygsfält för att spela upp
- Dra från vänster till höger för att gå till föregående sida
- Dra från höger till vänster för att gå till nästa sida

• Dra från höger till vänster med två fingrar (om du har en öppen PDF-fil) för att visa den ursprungliga PDF-filen

• Dra från vänster till höger med två fingrar (om du har en öppen PDF-fil) för att dölja den ursprungliga PDF-filen

**Obs:** Det är viktigt att systemkraven efterföljs samt att produkten uppdateras när nya versioner är tillgängliga. Ifall detta inte sker är det risk för resultatet inte blir som det är tänkt. Produkten är framtagen för personer med dyslexi och personer med läs- och skrivsvårigheter.

Det finns personer med dessa problem men som har det av andra skäl t.ex. synnedsättning. Tänk på att det kan uppstå andra problem pga av detta.

Det kan även vara bra att arbeta med produkten i en lugn miljö och/eller använda hörlurar.

För att produkten ska fungera på ett bra sätt för användaren är det viktigt att läsa manualen ifall produkten upplevs på ett sådant sätt att användaren inte kan använda den.

Det kan gälla t.ex. att ljudet inte fungerar, fel språk är valt eller finns inte, hastigheten på uppläsningen är inte tillfredsställande. Det finns ett antal inställningar som kan göras för att anpassa produkten som man vill. Detta går att läsa om i manualen. Är det ändå inte tillräckligt rekommenderar vi att ni ringar support och diskuterar problemet.

Kontakta tretac för mer information

Tretac Interface AB 0454-300808 <u>support@tretac.se</u> www.tretac.se

CE